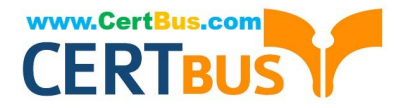

# MO-201<sup>Q&As</sup>

Microsoft Excel Expert (Excel and Excel 2019)

### Pass Microsoft MO-201 Exam with 100% Guarantee

Free Download Real Questions & Answers **PDF** and **VCE** file from:

https://www.certbus.com/mo-201.html

100% Passing Guarantee 100% Money Back Assurance

Following Questions and Answers are all new published by Microsoft Official Exam Center

Instant Download After Purchase

100% Money Back Guarantee

😳 365 Days Free Update

800,000+ Satisfied Customers

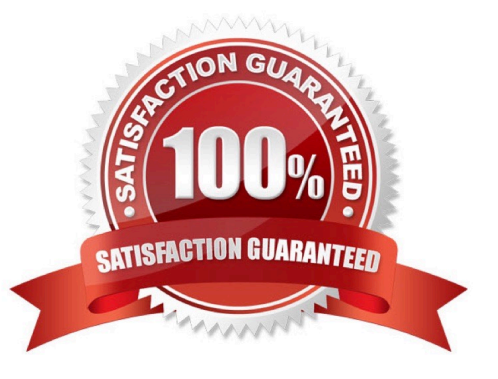

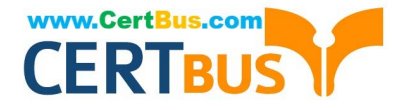

#### **QUESTION 1**

On the "Popular Videos" worksheet, for cells B4:C17, create a conditional formatting rule that displays the five lowest values in bold Dark Red font.

- A. See explanation below.
- B. PlaceHolder
- C. PlaceHolder
- D. PlaceHolder
- Correct Answer: A
- Select the entire dataset.

Go to Home ?gt; Conditional Formatting ?gt; Top/Bottom Rules ?gt; Top 10 Items (or %) / Bottom 10 Items (or %).

Select Bottom 10 items and a dialogue box will open. Change the number from 10 to 5 using the down arrow.

Specify the format to be applied to the cells that meet the condition by using the drop-down on the right and selecting the Custom Format option. In the dialog box that appears, select Bold from under Font style, then click the drop down arrow

under Color and select Dark Red from the Standard colors.

Click OK.

#### **QUESTION 2**

On the "Sales Analysis" worksheet, insert a slicer that allows users to filter the PivotTable by "Category". Then use the slicer to display only "Psychology" books. The slicer size and position do not matter.

A. See explanation below.

- B. PlaceHolder
- C. PlaceHolder
- D. PlaceHolder
- Correct Answer: A
- 1.

Click anywhere in the table or PivotTable.

2.

On the Home tab, go to Insert > Slicer.

3.

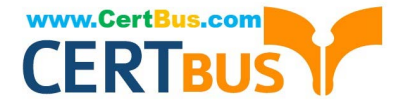

In the Insert Slicers dialog box, select the check boxes for the fields you want to display, then select OK.

4.

A slicer will be created for every field that you selected. Clicking any of the slicer buttons will automatically apply that filter to the linked table or PivotTable.

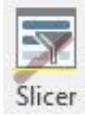

#### **QUESTION 3**

On the "Sales Conference" worksheet, configure cells A4:A12 to allow only whole numbers from 1 to 9.

Otherwise, display a Stop error with the title "Invalid" and the message "1 to 9".

- A. See explanation below.
- B. PlaceHolder
- C. PlaceHolder
- D. PlaceHolder
- Correct Answer: A
- 1.

Select the cell(s) you want to create a rule for.

#### 2.

Select Data >Data Validation.

3.

On the Settings tab, under Allow, select an option:

Whole Number - to restrict the cell to accept only whole numbers. Decimal - to restrict the cell to accept only decimal numbers.

List - to pick data from the drop-down list.

Date - to restrict the cell to accept only date. Time - to restrict the cell to accept only time. Text Length - to restrict the length of the text.

Custom ?for custom formula.

4.

Under Data, select a condition:

between

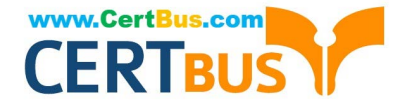

not between

equal to

not equal to

greater than

less than

greater than or equal to

less than or equal to

5.

On the Settings tab, under Allow, select an option:

#### 6.

Set the other required values, based on what you chose for Allow and Data. For example, if you select between, then select the Minimum: and Maximum: values for the cell(s).

7.

Select the Ignore blank checkbox if you want to ignore blank spaces.

8.

If you want to add a Title and message for your rule, select the Input Message tab, and then type a title and input message.

9.

Select the Show input message when cell is selected checkbox to display the message when the user selects or hovers over the selected cell(s).

10.

Select OK.Now, if the user tries to enter a value that is not valid, a pop-up appears with the message, "This value doesn/\\'t match the data validation restrictions for this cell."

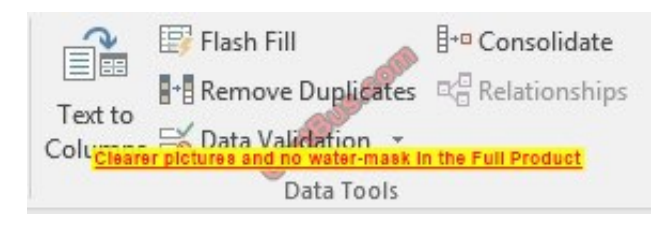

#### **QUESTION 4**

On the "2019 Visitors" worksheet, modify the conditional formatting rule to format rows for parks that have a "Size" greater than 1,000 square miles.

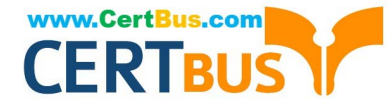

- A. See explanation below.
- B. PlaceHolder
- C. PlaceHolder
- D. PlaceHolder

Correct Answer: A

Select the entire dataset.

Go to Home ?gt; Conditional Formatting ?gt; Highlighting Cell Rules ?gt; Greater Than.. / Less Than..

Select the `Greater than\\' option. In the dialogue box, enter the number in the field on the left. The intent is to highlight cells that have a number greater than this specified number.

Specify the format to be applied to the cells that meet the condition by using the drop-down on the right, or specify your own format using the Custom Format option.

Click OK.

#### **QUESTION 5**

On the "Plan Analysis" worksheet, modify the PivotTable to group the data by the values in the "Full Package Price" column. Group the values in steps of 100 beginning at 0 and ending at 200.

- A. See explanation below.
- B. PlaceHolder
- C. PlaceHolder
- D. PlaceHolder

Correct Answer: A

In the PivotTable, right-click a value and select Group.

In the Grouping box, select Starting at and Ending at checkboxes, and edit the values if needed. (0 and 200 respectively)

Under By, enter a number that specifies the interval for each group. (100)

Select OK.

MO-201 VCE Dumps

MO-201 Study Guide

MO-201 Braindumps

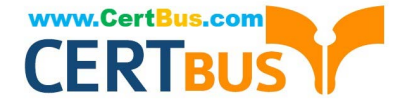

To Read the Whole Q&As, please purchase the Complete Version from Our website.

## Try our product !

100% Guaranteed Success
100% Money Back Guarantee
365 Days Free Update
Instant Download After Purchase
24x7 Customer Support
Average 99.9% Success Rate
More than 800,000 Satisfied Customers Worldwide
Multi-Platform capabilities - Windows, Mac, Android, iPhone, iPod, iPad, Kindle

We provide exam PDF and VCE of Cisco, Microsoft, IBM, CompTIA, Oracle and other IT Certifications. You can view Vendor list of All Certification Exams offered:

#### https://www.certbus.com/allproducts

### **Need Help**

Please provide as much detail as possible so we can best assist you. To update a previously submitted ticket:

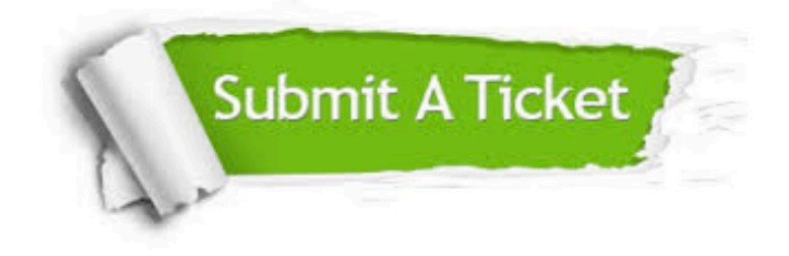

#### **One Year Free Update**

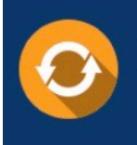

Free update is available within One Year after your purchase. After One Year, you will get 50% discounts for updating. And we are proud to boast a 24/7 efficient Customer Support system via Email.

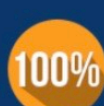

Money Back Guarantee To ensure that you are spending on quality products, we provide 100% money back guarantee for 30 days

from the date of purchase

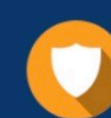

#### Security & Privacy

We respect customer privacy. We use McAfee's security service to provide you with utmost security for your personal information & peace of mind.

Any charges made through this site will appear as Global Simulators Limited. All trademarks are the property of their respective owners. Copyright © certbus, All Rights Reserved.